# SAP Ariba Network registratie

Toevoegen van bankgegevens op de factuur

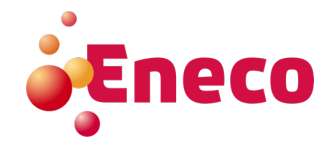

Om een factuur in te kunnen dienen zijn ook diverse bankgegevens van belang. Deze gegevens moeten op de volgende manier ingevoerd worden.

1. Ga via het <rondje met je initialen> naar <Instellingen> naar <Overschrijvingen>.

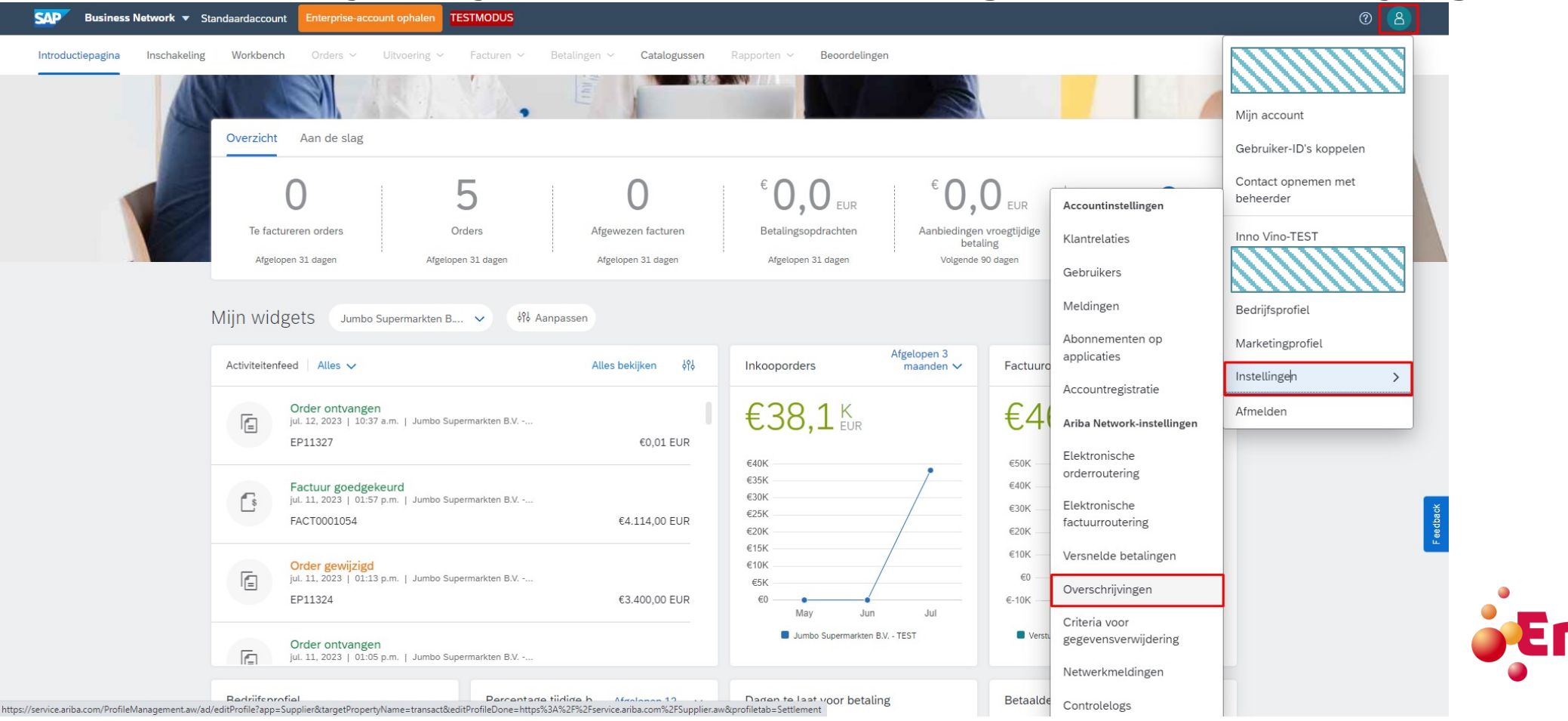

2. Het scherm onder tabblad <Verrekening> wordt automatisch getoond. Klik vervolgens op de knop <Maken>.

| SAP Business Network - Standaar                                                                                                    | daccount Enterprise-account                                  | ophalen TESTMODUS                  |                                    |                                     | ? 🔻     |
|----------------------------------------------------------------------------------------------------|--------------------------------------------------------------|------------------------------------|------------------------------------|-------------------------------------|---------|
| Ariba Network-instellingen                                                                                                    |                                                              |                                    |                                    | Opslaan                             | Sluiten |
| Elektronische orderroutering Elektronis                                                                                                    | che factuurroutering Versnel                                 | lde betalingen Verrekening         | Criteria voor gegevensv            | erwijdering                         |         |
| <ul> <li>* Geeft een verplicht veld aan</li> <li>Regel voor automatische acceptatie van verbenden van verbenden van verbenden van elektronische</li> </ul> | roegtijdige betalingen configure<br>overschrijving of cheque | eren                               |                                    |                                     |         |
| Adres 1                                                                                                    | Plaats                                                       | Staat                              | Land/regio                         | Standaard                           |         |
| <ul> <li>InnoVino BV</li> <li>Bewerken Verwijderen</li> </ul>                                                                                              | Apeldoorn<br>Maken                                           |                                    | Nederland                          | Ja                                  |         |
| Meldingen                                                                                                    |                                                              |                                    |                                    |                                     |         |
| Soort                                                                                                    | Meldingen verzenden wanneer.                                 |                                    |                                    | Naar e-mailadressen (één verplicht) | )       |
| Betalingsprofiel                                                                                                    | Een melding verzenden w                                      | ranneer overschrijvingsadressen er | n betalingsprofielen zijn gewijzig | (d. *                               |         |

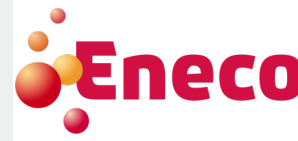

#### 3. Vul onder 'Overschrijvingsadres' de gemarkeerde velden in.

Het is aangeraden om dit adres als standaard in te stellen.

Overschrijvingsadres

| Adresregel 1:*  | InnoVino BV                            |  |  |  |  |
|-----------------|----------------------------------------|--|--|--|--|
| Adresregel 2:   |                                        |  |  |  |  |
| Postcode:*      | 1234xx                                 |  |  |  |  |
| Plaats:*        | Apeldoorn                              |  |  |  |  |
| Staat:          | Selecteren 🗸                           |  |  |  |  |
| Land/regio:*    | Nederland [NLD]                        |  |  |  |  |
| Contactpersoon: | Contactpersoon selecteren $\checkmark$ |  |  |  |  |
| [               | V Dit adres als standaard instellen    |  |  |  |  |
|                 | Factoringservice (i)                   |  |  |  |  |

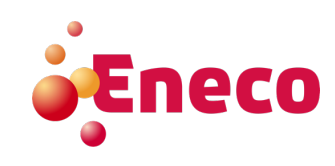

4. Vink de check box aan om de bankgegevens automatisch over te nemen op de factuur.

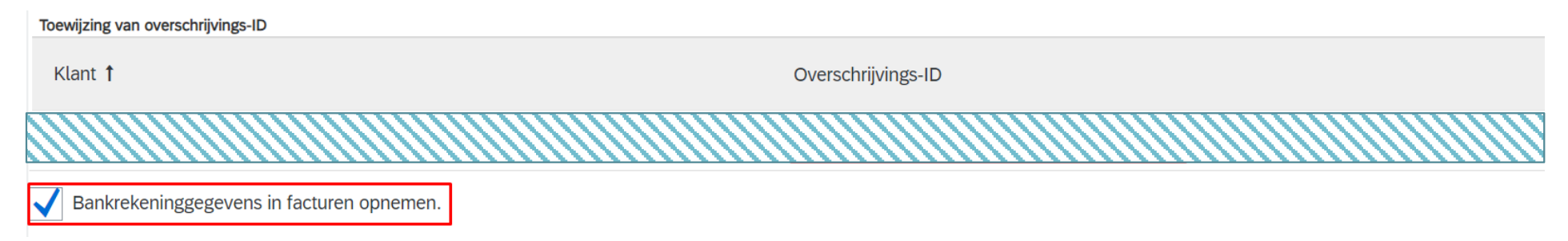

#### 5. Selecteer bij <Gewenste betalingsmethode> 'Overboeking' aan.

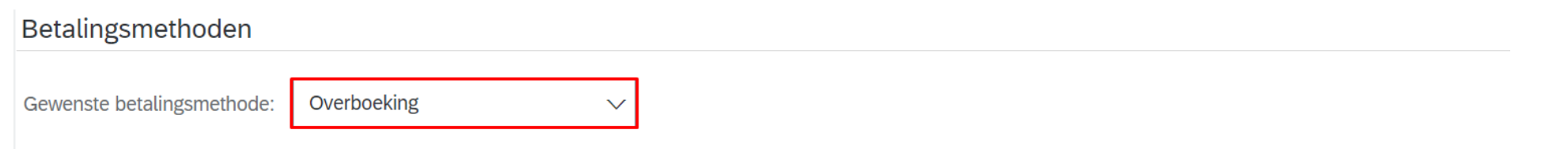

6. Onder 'ACH' hoeven geen gegevens ingevuld te worden. Dit is enkel van toepassing voor de Verenigde Staten.

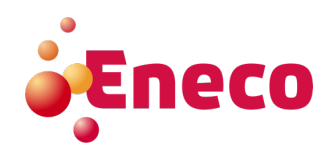

7. Vul onder 'Telegrafische overmaking' de gegevens links in onder 'Bank begunstigde'.

**TELEGRAFISCHE OVERMAKING** 

| Bank begunstigde          |                     |
|---------------------------|---------------------|
| Rekeningnaam:             | InnoVino BV         |
| Rekeningnr.:              | 1234894536          |
| Rekeningnr. bevestigen:   | 1234894536          |
| Soort rekening:           | Betaalrekening 🗸 🗸  |
| SWIFT-code $\checkmark$ : | SNSBNL2A            |
| SWIFT-code bevestigen:    | SNSBNL2A            |
| IBAN:                     | NL25QWERT1234894536 |
| Naam bank:                | QWERTY bank         |
| Naam filiaal:             |                     |
| Adresregel 1:             |                     |
| Adresregel 2:             |                     |
| Postcode:                 |                     |
| Plaats:                   |                     |
| Staat:                    | Selecteren V        |
| Land/regio:               | Nederland [NLD]     |
|                           | Land Netnr. Nummer  |
| Telefoon bank:            | NLD 31 V            |

Rekeningnr.: Geef hier uw volledige IBAN-nummer op of de laatste cijfers van het IBAN-nummer achter de bankletters. Voor Nederlandse bankrekeningen zijn dit 10 cijfers.

Soort rekening: Selecteer hier 'Betaalrekening'

Selecteer Bank-ID: Selecteer hier 'SWIFT-code'

De SWIFT-code van u bank kunt u googelen, bijvoorbeeld 'Swift code Rabobank'.

IBAN: Hier wordt wel de volledige IBAN gevraagd

Naam bank: Bijvoorbeeld Rabobank

Land/Regio: Geef hier het juiste land aan.

De overige gegevens zijn optioneel.

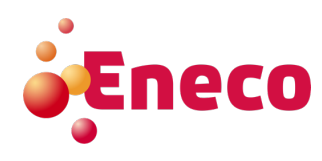

#### 8. Klik op <Ok>.

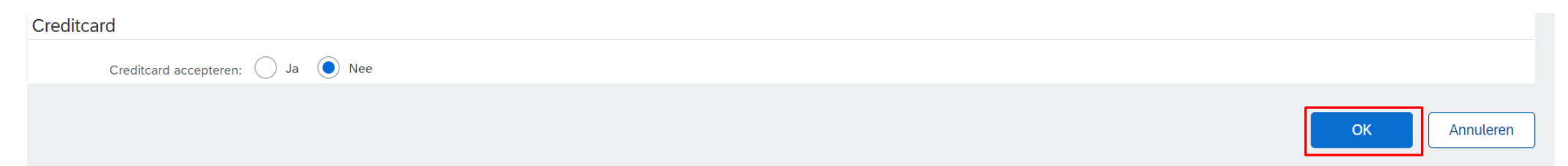

#### 9. Klik op <Opslaan> en vervolgens <Sluiten>

| SAP Business Network -       | Standaardaccount Enterprise-   | account ophalen TESTMO | DDUS        |                                    |         | 0 🔃     |
|------------------------------|--------------------------------|------------------------|-------------|------------------------------------|---------|---------|
| Ariba Network-instellingen   |                                |                        |             | [                                  | Opslaan | Sluiten |
| Elektronische orderroutering | Elektronische factuurroutering | Versnelde betalingen   | Verrekening | Criteria voor gegevensverwijdering |         |         |

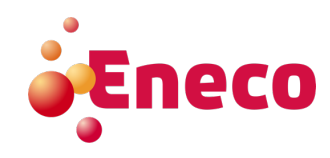